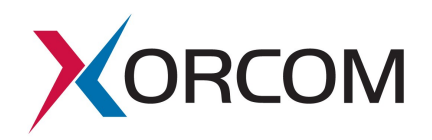

# SIP Trunk Configuration for Broadvox

Document version:1.0Modification date:December 09, 2009

### **Prerequisites**

The Broadvox customer service provides the following communication parameters:

| Parameter            | Example                  | Explanation                                         |
|----------------------|--------------------------|-----------------------------------------------------|
| BTN & Username:      | 4801234560               | Typically, this is one of the DID numbers provided. |
| Password             | 123456                   |                                                     |
| DNS A records of SIP | New York City, NY:       | These are the SIP servers on which the              |
| servers              | nyc01-01.fs.broadvox.net | PBX must register.                                  |
|                      |                          |                                                     |
|                      | Dallas, TX:              |                                                     |
|                      | dfw01-01.fs.broadvox.net |                                                     |
|                      |                          |                                                     |
|                      | Los Angeles, CA:         |                                                     |
|                      | lax01-01.fs.broadvox.net |                                                     |
| DID numbers          | 4801234560-4801234582    | These are the public telephony                      |
|                      |                          | numbers allocated for the PBX by the                |
|                      |                          | provider.                                           |
| Simultaneous calls   | 10                       | This is the maximum number of the                   |
|                      |                          | simultaneous calls that can be made                 |
|                      |                          | through three SIP trunks.                           |

Xorcom USA 23309 North 17th Drive Suite #100 Phoenix, AZ 85027 USA Tel: 866-XORCOM1/866-967-2661 info.usa@xorcom.com

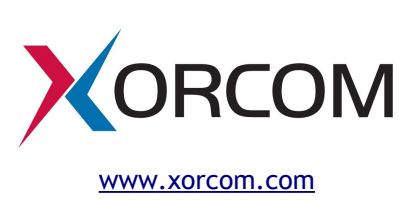

### **Configuration Process**

### **STEP 1. Create Three SIP Trunks**

It is necessary to create three SIP trunks. One for each Broadvox server. Each trunk may be created as it is described here.

Navigate to the Trunk menu entry in the PBX Settings and click the 'Add SIP Trunk' link. Define the trunk parameters as follows:

| Outbound Caller ID | One of the received DID numbers can be placed here. In cases where<br>the "Outbound CID" parameter is not defined, this DID number will be<br>used as the Caller ID for the outbound calls from the PBX extensions.<br>This parameter is optional.                                                                             |
|--------------------|----------------------------------------------------------------------------------------------------|
| Maximum channels   | Indicate the number of simultaneous calls here.                                                                                                    |
| Dial Rules         | Broadvox requires the called numbers to be presented in the 10 digits<br>format for North American calls and 011+international number for<br>international calls. If the PBX users are used to dial 7 digits for local<br>calls then it is possible to complete the number up to 10 digits here.<br>For example:<br>702+XXXXXX |
| Trunk name         | We suggest you define it as broadvox-ny, broadvox-la or broadvox-tx, depending on the server address you will define in the host parameter (see below).                                                                                                    |

Xorcom USA 23309 North 17th Drive Suite #100 Phoenix, AZ 85027 USA Tel: 866-XORCOM1/866-967-2661 info.usa@xorcom.com

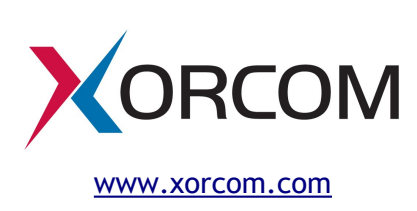

PEER Details define it as follows: host=dfw01-01.fs.broadvox.net context=from-trunk type=friend insecure=port,invite canreinvite=no qualify=no username=4801234560 secret=123456

You should define the Broadvox server address located at the nearest to you place.

Replace 4801234560 and 123456 with the user name and password that you received from Broadvox. If you agreed with Broadvox a static IP address of your PBX then it is possible to omit the username and secret parameters.

If you would like to define a particular voice codec list then you should add the following two lines:

disallow=all

allow=g729,ulaw,alaw

where, the  ${\tt allow}$  parameter must contain the codec names prioritized in the desired order.

USER Details Leave this field empty.

RegistrationDefine the parameters that will be used by Asterisk for SIP registration<br/>on the Broadvox SIP server. The registration string must be defined in<br/>the following format:

user:secret@domain/user

#### In our example the registration string would be:

4801234560:123456@dfw01-01.fs.broadvox.net/4801234560

Finally, click the Submit button.

Xorcom USA 23309 North 17th Drive Suite #100 Phoenix, AZ 85027 USA Tel: 866-XORCOM1/866-967-2661 info.usa@xorcom.com

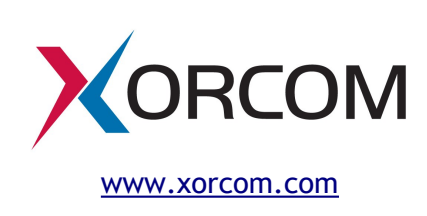

### **STEP 2. Define Outbound Route**

Navigate to the Outbound Routes menu entry in the PBX Settings and click 'Add Route'.

Define suitable Dial Patterns and select the 'SIP/broadvox-nn' trunks in the desired order in the 'Trunk Sequence'. There are no special recommendation which trunk should have the highest priority but you can range the trunks according their geographical nearness to your place.

### STEP 3. Define DID and CID

For the PBX extensions with DID numbers assigned, define the Direct DID and Outbound CID fields in the corresponding extension setting fields. If the Outbound CID field is empty, the number defined in the "Outbound Caller ID" supplied in the trunk configuration will be used as the caller ID for the outbound calls from this extension.

## **STEP 4. Apply Changes**

Click the "Apply Configuration Changes" pink bar.

### **STEP 5. Verify Registration**

Check that the PBX has been registered on the SIP server.

Connect to the Asterisk server via SSH and then connect to the Asterisk console by running the 'asterisk -r' command. Check the output of the 'sip show registry' command as follows:

| MyPBX*CLI> sip show registry  |            |         |            |      |                                       |     |      |          |
|-------------------------------|------------|---------|------------|------|---------------------------------------|-----|------|----------|
| Host                          | Username   | Refresh | State      | Reg. | Reg.Time<br>Thu, 10 Dec 2009 16:04:55 |     |      |          |
| dfw01-01.fs.broadvox.net:5060 | 4801234560 | 23      | Registered | Thu, | 10                                    | Dec | 2009 | 16:04:55 |
| nyc01-01.fs.broadvox.net:5060 | 4801234560 | 23      | Registered | Thu, | 10                                    | Dec | 2009 | 16:04:55 |
| lax01-01.fs.broadvox.net:5060 | 4803390496 | 23      | Registered | Thu, | 10                                    | Dec | 2009 | 16:04:52 |

Alternatively, it is possible to execute the command by using the "Asterisk CLI" option in the Elastix Web interface. Select the PBX tab, click Tools in the upper menu and then click "Asterisk-CLI" in the left side menu:

Xorcom USA 23309 North 17th Drive Suite #100 Phoenix, AZ 85027 USA Tel: 866-XORCOM1/866-967-2661 info.usa@xorcom.com

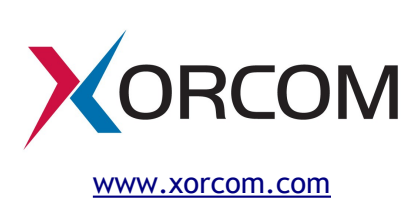

| 🕘 💽 Elastix - I                        | Mozilla Firefox                                                                                                    | $\odot$                                              | × |
|----------------------------------------|----------------------------------------------------------------------------------------------------|------------------------------------------------------|---|
| <u>F</u> ile <u>E</u> dit <u>∨</u> iew | Hi <u>s</u> tory <u>B</u> ookmarks <u>T</u> ools <u>H</u> elp                                                                                                    |                                                      |   |
| 💠 🔶 👻 😨                                | 🛞 🏠 🙉 🔀 erlang https://erlang/?menu=asterisk_cli                                                                                                    |                                                      |   |
| Most Visited                           | 🔹 🚞 Smart Bookmarks 👻 🎒 Free Translation O 🖳 Index of ftp://ftp.th 💥 The World Clock                                                                                                    |                                                      | ~ |
| 🔀 Elastix                              | +                                                                                                    |                                                      | ~ |
|                                        | About Elastix<br>1.5.2-2 System PBX Fax Email IM Reports Extras Agenda                                                                                                    | Logout                                               |   |
| PBX<br>Configuration                   | Flash Operator<br>Panel         Voicemails         Monitoring         Endpoint<br>Configuration         Conference         Extensions<br>Batch         Too                                                                                                    | ols 🕜 🕤                                              |   |
| Asterisk-Cli                           | 🚔 Asterisk-Cli                                                                                                    |                                                      |   |
| File Editor                            | Command sip show registry Execute                                                                                                    |                                                      |   |
|                                        | Host         Username         Refresh State         Reg.Time           dfw01-01.fs.broadvox.net:5060         4803300466         23 Registered         Thu, 10 Dec 200           nyc01-01.fs.broadvox.net:5060         4803300466         23 Registered         Thu, 10 Dec 200           lax01-01.fs.broadvox.net:5060         4803300466         23 Registered         Thu, 10 Dec 200           nitThat.onvoip.net/5060         6515837724         3584 Registered         Thu, 10 Dec 200 | 09 16:09:0<br>09 16:09:0<br>09 16:09:2<br>09 15:36:2 |   |
| javascript:most                        | rar_Menu('extras')                                                                                                    | 🗟 🐳 🔀                                                |   |

If the value for State is something other than 'Registered' then check that the trunk parameters are defined correctly and your NAT/Firewall router doesn't block/distort the SIP messages. *Troubleshooting of SIP/NAT problems is not within the scope of this document.* 

Xorcom USA 23309 North 17th Drive Suite #100 Phoenix, AZ 85027 USA Tel: 866-XORCOM1/866-967-2661 info.usa@xorcom.com

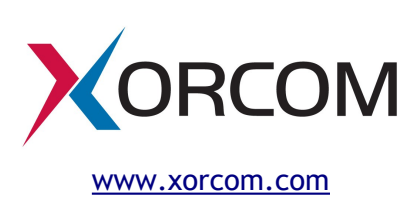